# 中国教育国际交流协会

# 会员服务系统

# 操作手册—会员单位个人版

(手机端登录)

2021年8月

前言

为提升会员单位服务质量,会员工作部在充分了解会员 需求和业务发展的基础上,升级了中国教育国际交流协会会 员服务系统,功能包含会费缴纳、理事会成员变更、分会变 更、投稿和活动在线报名、通知公告查询、文献资料下载和 活动日历查阅等,实现了对应业务的流程自动化和数据存储 电子化,为会员参与协会业务和获取协会信息提供便利。

为方便大家尽快熟悉系统的操作流程,我们编写了操作 手册作为使用指南。本手册为《会员单位个人版》(手机端 登录),供会员单位人员使用参阅。

根据相关法律法规,系统使用者承担系统内个人信息、 会员单位信息及业务工作相关信息安全的保护责任,请各会 员单位用户务必认真阅读系统的隐私政策。

系统运行期间,如有任何操作方面的疑问,请联系:李 阳(电话: 010-66416080 分机 8043),侯晨星(电话: 13161166939)。我们也将根据大家反馈的合理化建议不断 完善优化会员服务系统。

感谢支持与理解!

| 中  | 中国教育国际交流协会会员服务系统操作手册-会员单位个人版1 |     |  |  |  |
|----|-------------------------------|-----|--|--|--|
| 前  | 言                             | .2  |  |  |  |
| н  | 코                             | 3   |  |  |  |
| Π  | *                             | .5  |  |  |  |
| -  | 登录                            | .4  |  |  |  |
| =  | 、会员身份绑定                       | .5  |  |  |  |
| =  | <b>省市</b>                     | 7   |  |  |  |
| _` |                               | • / |  |  |  |
|    | 3.1 搜索栏                       | .7  |  |  |  |
|    | 3.2 菜单栏                       | .7  |  |  |  |
|    | 3.2.1 活动日历                    | .7  |  |  |  |
|    | 3.2.2 文献资料                    | .8  |  |  |  |
|    | 3.2.3 梮件征集                    | .9  |  |  |  |
|    | 3.2.4 活动报名                    | 12  |  |  |  |
|    | 3.3 通知公告                      | 17  |  |  |  |
|    | 3.4 热门沽动                      | 17  |  |  |  |
| 四、 | 、消息                           | 19  |  |  |  |
|    | 4.1 系统消息                      | 19  |  |  |  |
|    | 4.2 站内消息                      | 19  |  |  |  |
|    | 4.3 活动信息                      | 19  |  |  |  |
|    |                               |     |  |  |  |
| 五、 | 、我的                           | 21  |  |  |  |
|    | 5.1 名片                        | 21  |  |  |  |
|    | 5.2 我的收藏                      | 21  |  |  |  |
|    | 5.3 我的投稿                      | 22  |  |  |  |
|    | 5.4 个人资料                      | 22  |  |  |  |
|    | 5.5 我的活动                      | 23  |  |  |  |
|    | 5.6 我的发票                      | 25  |  |  |  |
|    | 5.7 退出                        | 25  |  |  |  |

# 一、登录

系统登录入口:使用手机微信关注"中国教育国际交流协会" 微信公众号并进入主页,在页面底部点击"会员之家",进 入会员服务系统登录页面,如下图所示:

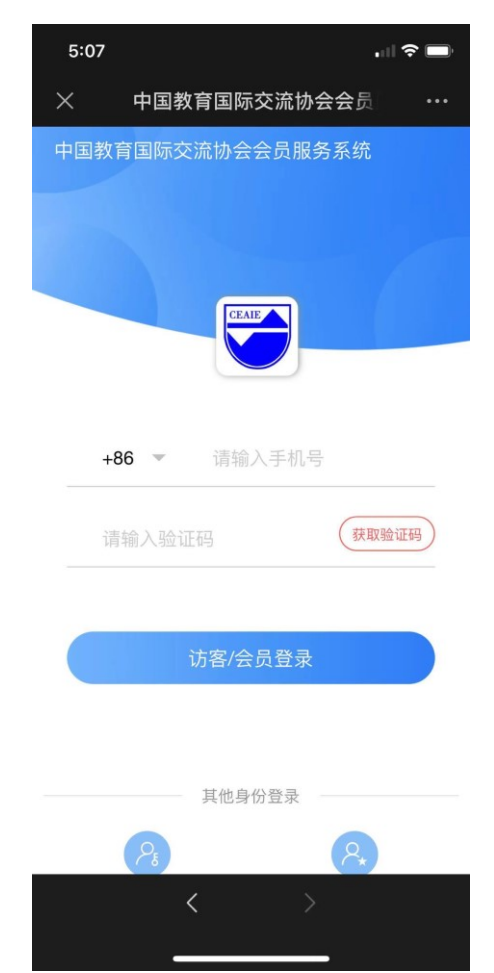

输入本人手机号码、点击【获取验证码】后根据短信提示输入验证码,点击【访客/会员账号登录】进行登录即可。

## 二、会员身份绑定

如下图所示,首次登录后,系统弹出会员身份绑定窗口。 请根据提示填写信息。填写工作单位**全称**后,点击【检查是 否为会员单位】按钮,系统将进行自动校验。

如果检查该单位是会员单位,验证提示语为: 该单位已 是会员单位。填写好会员身份绑定信息后,上传工作证/学 生证(非必须),点击【登录】按钮,即登录成功;此时"我 的"页面中个人信息显示为访客状态,暂时以访客身份浏览 使用系统。系统后台审核通过后,请务必退出系统重新登录, 个人信息将显示为会员状态。

如果该单位不是会员单位,验证提示语为:该单位目前 还不是会员单位。填写好基本信息,点击【登录】按钮,即 登录成功,以访客身份浏览使用系统。如希望加入协会,在 系统首页点击"入会申请"模块填报申请材料。 首次提交个人信息后,电脑端和手机端将均不再弹出此窗 口。

5 / 25

| <                                 |                         |           |           |           |
|-----------------------------------|-------------------------|-----------|-----------|-----------|
| 会员身份绑定                            |                         |           |           |           |
| * 工作单位全称<br>请运写单位全称以便商验 检查是否为会及单位 |                         |           |           |           |
| * 姓名                              |                         |           |           |           |
| 请输入姓名<br>* 工作部门及职务                |                         |           |           |           |
| 请输入工作部门及职务                        |                         |           |           |           |
| * <b>9份</b><br>请选择                |                         |           |           |           |
| * <b>办公电话</b><br>请输入办公电话          |                         |           |           |           |
| * <b>电子邮箱</b><br>请输入电子邮箱          |                         |           |           |           |
|                                   | * 工作单位全称<br>请填写单位全称以便查验 | 检查是否为会员单位 | * 工作单位全称  | 检查是否为会员单位 |
| 登結                                | 该单位目前还不是会员单位            |           | 该单位已是会员单位 |           |

# 三、首页

#### 3.1 搜索栏

点击搜索栏,输入活动关键词点击搜索图标,点击"取消" 结束此次搜索。

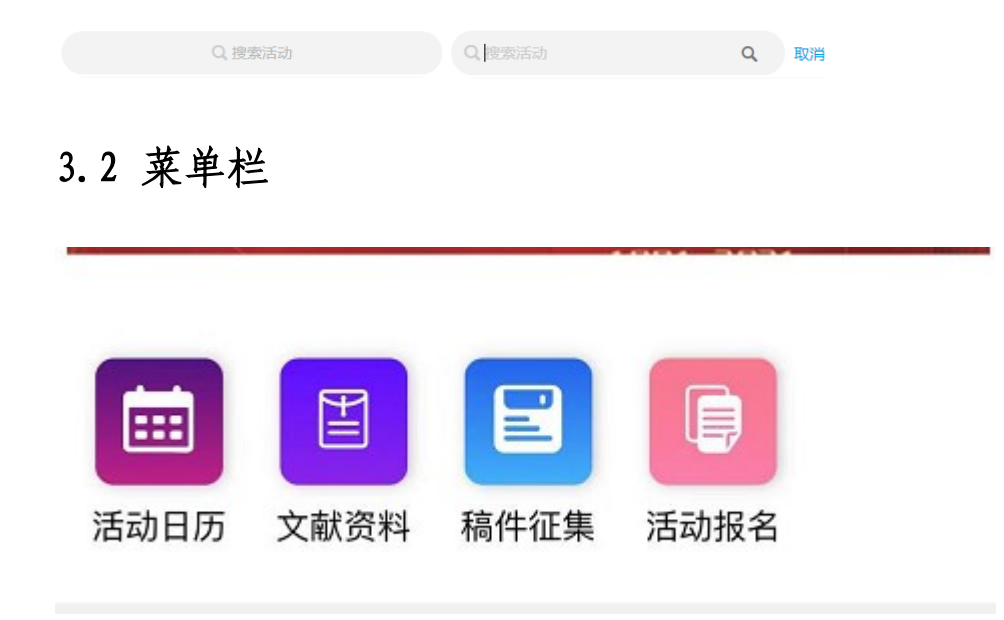

#### 3.2.1 活动日历

在首页中点击【活动日历】可查看所有已在系统中发布的活动;

标黄色的为当天日期;

在日历中点击某一天,即可查看当日的活动列表;点击列表中的某个活动,即可查看该活动详情。

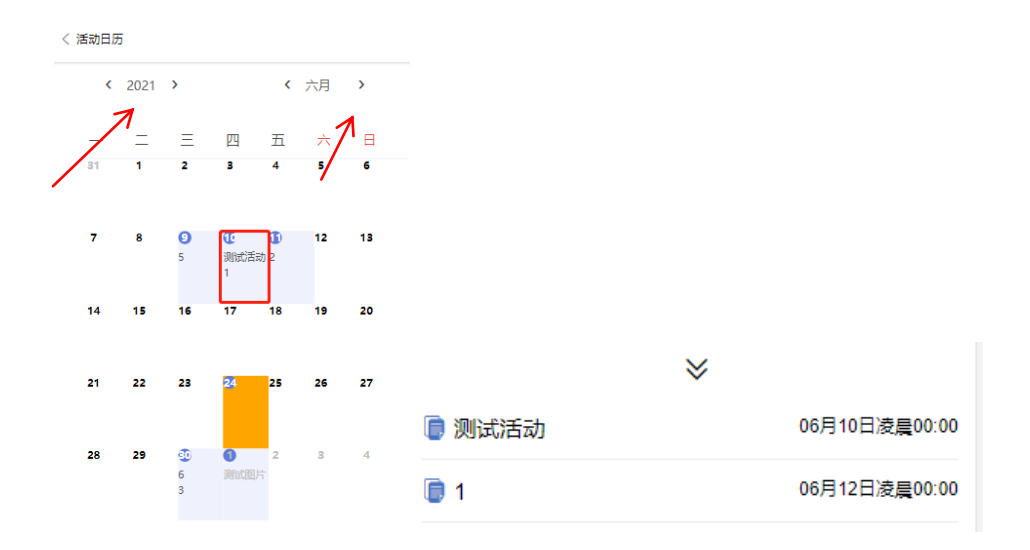

3.2.2 文献资料

文献资料为协会工作相关资料,仅向会员单位用户开放。

| 3:5 | 58           | <b>?</b> ■ |
|-----|--------------|------------|
| ×   | 中国教育国际交流协会会员 | •••        |
| く文献 | 资料           |            |
| 365 | 年报           |            |
|     | 《国际教育交流》期刊   |            |
|     | 规章制度         |            |
|     | 返回首页 进入我的    |            |

#### 3.2.3 稿件征集

本版块包含"杂志征稿""专题征稿""活动征稿"三类稿 件征集。其中,"杂志征稿"为《国际教育交流》杂志长期 征稿;"专题征稿"和"活动征稿"为根据工作需要临时性 的征稿活动。

在首页中点击【稿件征集】模块,可进入稿件征集列表; 选择征稿标题,点击【查看详情】按钮,可查看该征稿的详 情信息,点击【开始投稿】按钮,即可进入投稿申请流程。

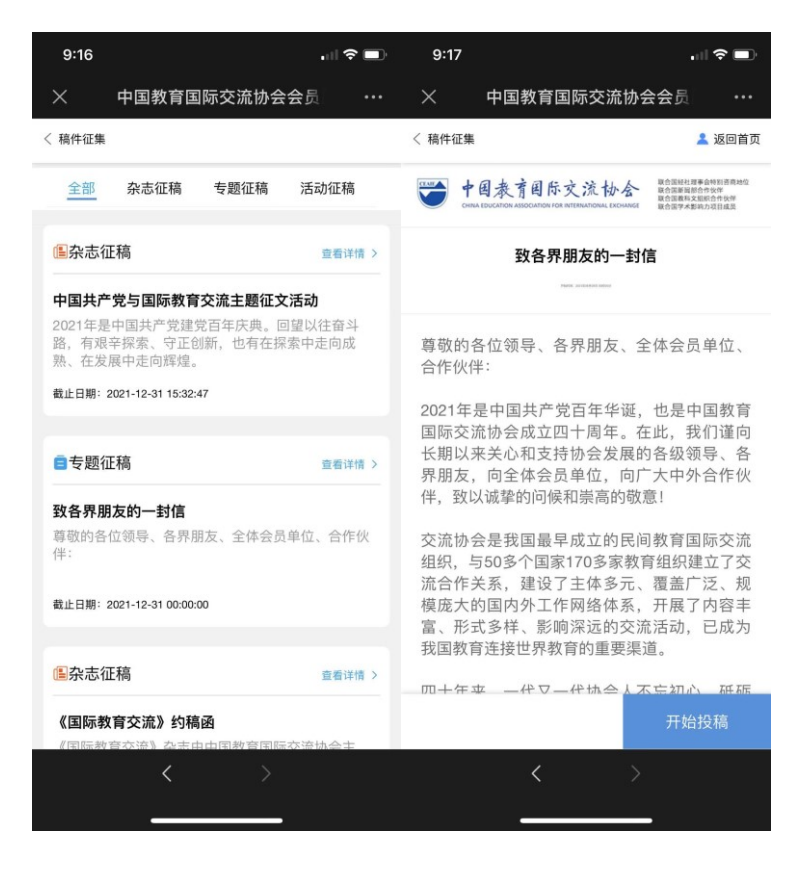

投稿流程为:①投稿→②审稿→③录用→④申领稿费→⑤申 领完成(请在填写前仔细阅读蓝条提示)

①投稿: 作者上传 WORD 格式文档, 投稿成功后系统收稿登记并编号, 稿件进入审核阶段。

| < 稿件征集                              | 💄 返回首页    |
|-------------------------------------|-----------|
| 1 2                                 | 3 ,       |
| লাক লাহা                            | 東用        |
| 投稿:作者上传WORD格式文档,投稿成功。<br>号,稿件进入审核阶段 | 后系统收稿登记并编 |
| 稿件名称                                |           |
| 请输入稿件名称                             |           |
| 请上传您的骑侍                             |           |
| 返回開页   进入我的                         |           |
|                                     | 坦本稿件      |

②审稿:提交稿件后可在"我的一我的投稿"中查看审核情况。如图一为待审核状态(已提交稿件但正在审核中);图二为审核通过(可进入下一步);图三为审核未通过(提示语为"退回",请仔细阅读审核意见并修改后重新提交)。请关注系统消息和邮件以便及时查阅稿件审核结果并进入

下一步流程。

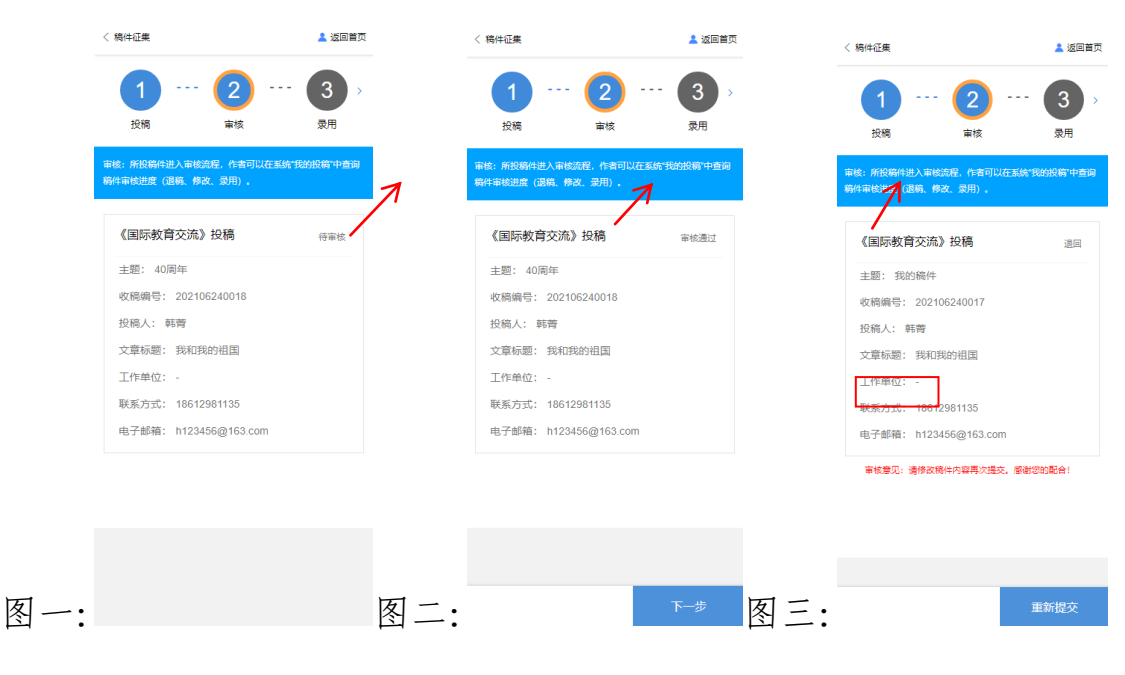

③录用:表示提交的稿件已经被协会录用,在"我的一我的投稿"中查看当前投稿执行节点,可点击右下角【申领稿费】。

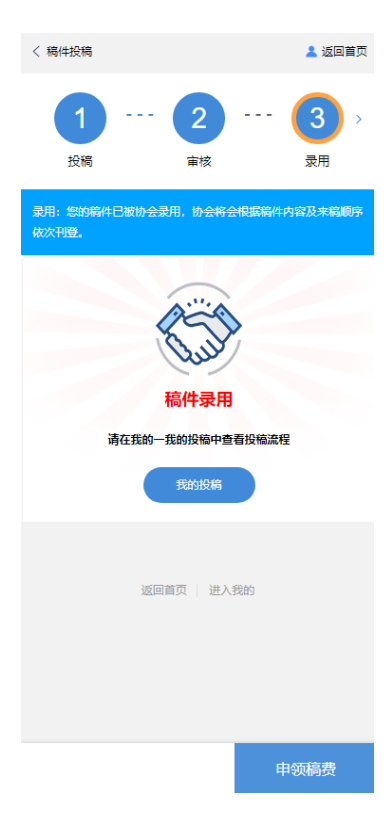

④申领稿费:准确填写申领表后点击【提交申领表】。

| < 稿件征集                                        |
|-----------------------------------------------|
| 4<br>中領線費 5<br>中領央成                           |
| 非领码表: 作者器成写识行信息以接收码表。 填写改件信息以接<br>收杂志。        |
| 您的稿件编号为: 202106240015<br>文章题目: 我的祖国<br>作者: 韩菁 |
| 请填写您的个人信息<br>姓名。<br>请给入您的工作单位及职务              |
| <b>工作单位及职务</b> -<br>请输入您的工作单位及职务              |
| <b>银行卡号</b> -<br>请输入银行卡号                      |
| <b>开户行*</b><br>请输入开户行                         |
| 快递地址。                                         |

⑤申领完成

#### 3.2.4 活动报名

此版块用于查看发布的活动项目并报名。在首页中点击【活动报名】模块,即可进入列表,可查看所有发布在系统中的项目活动;滑动菜单栏分类或在导航栏输入关键字可进行快捷搜索。点击活动封面图,可查看活动详情;点击【报名】按钮,可进入活动报名流程。

活动报名流程为:活动详情→报名→①填写活动报名表→② 相关部门初审→③下载报名表打印并签字盖章→④扫描上 传已签章报名表→⑤相关部门复审→⑥缴费→⑦报名成功 (请在填写过程中仔细阅读蓝条提示)

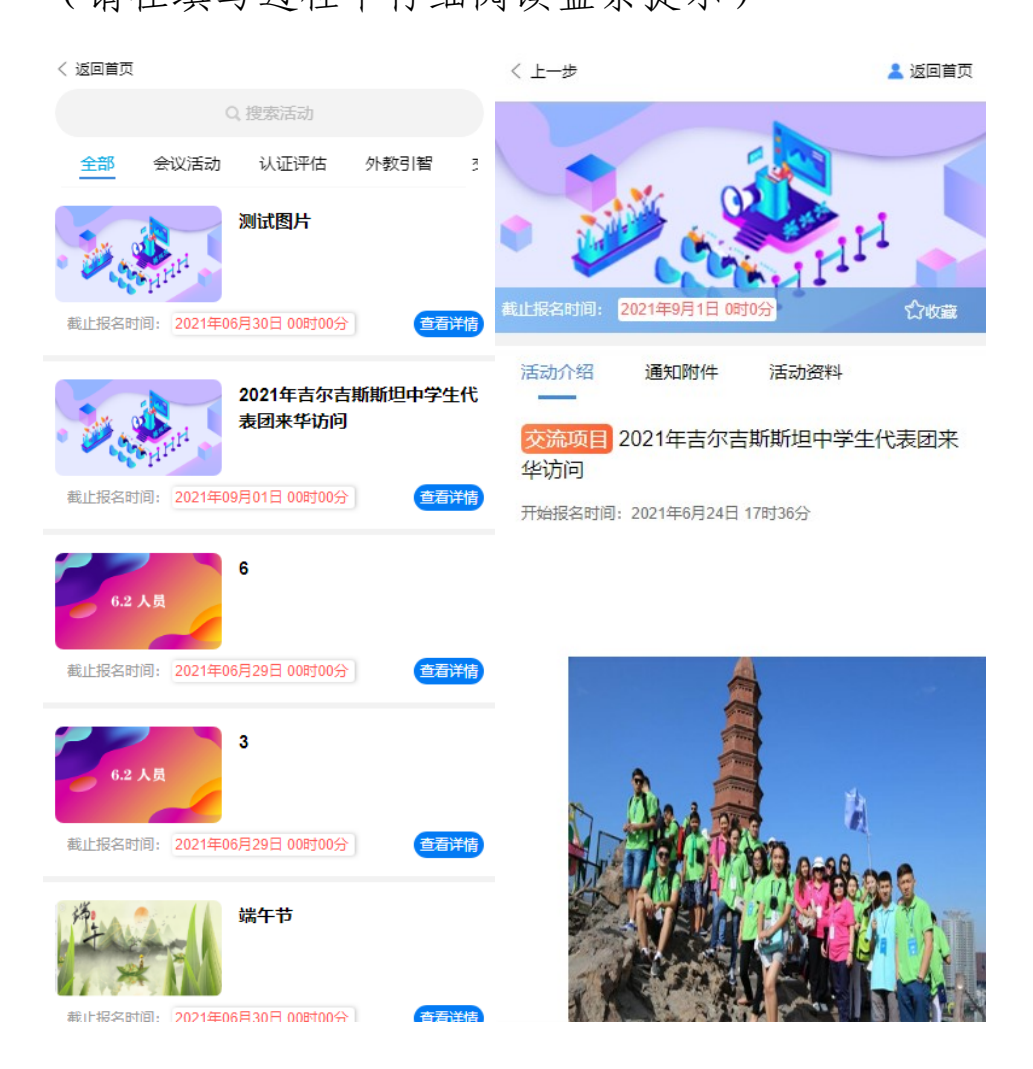

12 / 25

### ①填写活动报名表:请根据表格要求填写信息并提交。

| 〈活动报名 .                                                                               | く活动报名                                             | く活动报名                                                 |  |
|---------------------------------------------------------------------------------------|---------------------------------------------------|-------------------------------------------------------|--|
| 項写活动报名表     41     1     1     1     3       市場写活动报名表     相关部门初审     下載振名表打印<br>并签字盖章 | 1 ··· 2 ··· 3<br>填写活动报名表 相关部门初审 下载服名表打印<br>并签字盖章  | 1 2 3<br>項写活动报名表 相关部门初审 ・ 3<br>下数级名表打印<br>并还字差章       |  |
| *号为必填内容,请确保您活动报名表中信息及相关材料真实无误,如有任何虚假内容,将会被取消报名资格。                                     | *号为必填内容,请确保您活动报名素中信息及相关材料真实无误,如有任何虚假内容,将会被取消报名资格。 | *号为必填内容,请确保您活动报名表中信息及相关材料真实无<br>误,如有任何虚假内容,将会被取消报名资格。 |  |
| 基本信息                                                                                  | 随行人员信息                                            | 住宿信息                                                  |  |
| ▲ 报名人1                                                                                | ▲ 随行人员1                                           | * 是否住宿                                                |  |
| * 姓名                                                                                  | * 姓名                                              | • 是                                                   |  |
| 韩菁                                                                                    | 请填写姓名(必填)                                         | ○ 否                                                   |  |
| * 电子邮箱                                                                                | * 性别                                              | * 入住时间                                                |  |
| h123456@163.com                                                                       | ⑧ 男                                               | 入住时间                                                  |  |
| * 手机号                                                                                 | ○ 女                                               | * 退房时间<br>退房时间                                        |  |
| 18612981135                                                                           | * 部门/职务                                           |                                                       |  |
| * 微信号                                                                                 | 部门/职务                                             | 备注 (餐饮习惯)                                             |  |
| h262527                                                                               | * 手机/微信                                           | 请输入备注内容                                               |  |
| * 工作单位及部门(院系)                                                                         | 手机/微信                                             |                                                       |  |
| 下一步                                                                                   | 下一步                                               | 提交                                                    |  |

②相关部门初审:如图所示,报名表填写完成后将进入相关部门初审阶段,请耐心等待工作人员审核。

| < 活动报名                                                                                                    |
|----------------------------------------------------------------------------------------------------|
| 4<br>項写活动报名表                                                                                                    |
| 活动报名表需通过协会相关部门初审通过后,可下载报名表                                                                                                    |
| 活动标题         审核状态           2021年吉尔吉斯斯坦中学         初审侍审核                                                                                |
| 活动服装等202106250013HD<br>报告时间:2021年06月25日 15:06:00<br>报名人稿菁<br>手机废值:18612961135h1262527<br>电子串端:h123456@163.com<br>填写活动表的信息<br>返回草页 进入线的 |
|                                                                                                    |
| 审核中                                                                                                    |

③审核结果通过系统消息发送,也可登录报名页面随时查看 审核状态。如初审未通过,可根据退回理由点击【重新报 名】,如初审通过,则点击【下一步】;下载报名表打印 并签字盖章:协会秘书处初审通过后,系统将自动生成活动报名表,请点击【下载报名表】进行下载,打印后按要求签字或加盖单位公章。

| 〈活动报名                                        |                                      |
|----------------------------------------------|--------------------------------------|
| 1 2<br>填写活动报名表 相关部门初审                        | <br><br><br><br><br><br><br><br><br> |
| 报名人在线填写活动报名表后,将系统生成的<br>在单位相关部门填写单位意见并盖单位公章。 | 服名表下载,交由所                            |
| 活动报名表<br>PDF                                 | 日生成                                  |
|                                              |                                      |
|                                              |                                      |
|                                              |                                      |
| 返回首页   进入我的                                  |                                      |
|                                              |                                      |
| 轻触下载                                         | 进入下一步                                |
| ≌下载报名表                                       | 上传盖章凭证                               |

④ 扫描上传已签章报名表:请将签章后的报名表扫描成图片 或 PDF 格式上传到系统后,点击【提交】进行下一步。

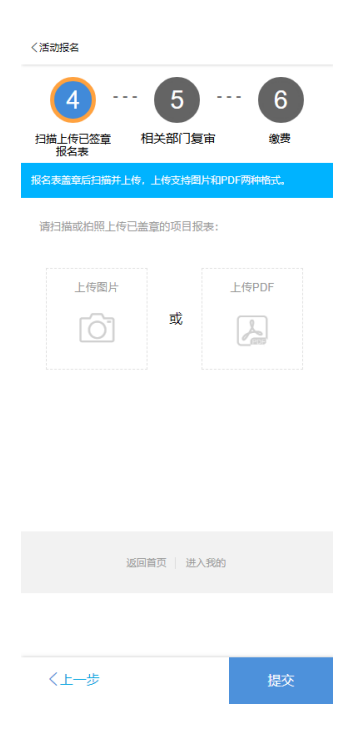

⑤相关部门复审:请耐心等待工作人员复审,审核通过后,

点击【开始缴费】进行下一步。

| く活动报名                                                                                                    |         | 〈活动报名                                                                                                    |         |
|----------------------------------------------------------------------------------------------------|---------|----------------------------------------------------------------------------------------------------|---------|
| 4 5<br>扫描上传已签章 相关部门复审                                                                                               | 6<br>繳费 | 4 5<br>扫描上传已签章 相关部门复审                                                                                               | 6<br>缴费 |
| 报名表需要通过协会相关部门审核通过后,才可                                                                                               | 以缴费。    | 报名表需要通过协会相关部门审核通过后,才可                                                                                               | 「以缴费。   |
|                                                                                                    |         |                                                                                                    |         |
| 2021年吉尔吉斯斯坦中学                                                                                                    | 待复审     | 2021年吉尔吉斯斯坦中学                                                                                                    | 待繳费     |
| 活动报名号:202106250013HD<br>报名时间: 2021年06月25日 15:06:01<br>报名人:韩育<br>手机/微信: 18612981135/h262527<br>电子邮箱: h123456@163.com | 查看详情>   | 活动报名号:202106250013HD<br>报名时间: 2021年06月25日 15:06:01<br>报名人:韩菁<br>手机/微信: 18612981135/h262527<br>电子邮箱: h123456@163.com | 查看详情>   |
|                                                                                                    |         |                                                                                                    | THAT!   |
| 返回首页 一进入我的                                                                                                    |         | 返回首页 一 进入我的                                                                                                    |         |
|                                                                                                    | 审核中     |                                                                                                    | 开始缴费    |

⑥ 缴费:在上传缴费凭证页面,可查看到交流协会账户信息。 需在线下完成汇款之后,在系统上传单位已汇款凭证;如 果暂时没有凭证,可以选择"暂不上传凭证"(如图一), 点击【上传缴费凭证】进入"汇款审核中"页面(如图二), 如果缴费审核未通过,可重新报名(如图三)。

| く活动报名                                                                                                    | く活动报名                                                           | < 活动报名                            |
|----------------------------------------------------------------------------------------------------|-----------------------------------------------------------------|-----------------------------------|
| 4 ··· 5 ··· 6<br>扫描上传已签章 相关部门复审 邀费                                                                              | 6 ···· 7<br><sub>激费</sub> 报名成功                                  | 6 7<br><sub>缴费</sub> 报名成功         |
| 请对公汇款缴费。                                                                                                    | 完成报名后请在我的一我的活动中查看活动详情。                                          | 完成报名后请在我的一我的活动中查看活动详情。            |
| ▶ 对公转账上传凭证<br>单位小人先成对中国教育国际交流协会对公账号汇款后,上传<br>汇款凭证 上传凭证 □ 注:请上传题片推式,不交持PDF推式文件 中国教育国际交流协会汇款账户信息 收款单位:中国教育国际交流协会汇 | 1<br>で<br>二<br>款<br>审核中<br>、<br>需要1-3个工作日、<br>审核通过后在我的-我的活动中查看。 | 年<br>「<br>「<br>「<br>二<br>新<br>版名! |
| 开户银行:中国建设银行北京复兴支行<br>账号:11001046500056017381                                                                    |                                                                 |                                   |
| ANT 110010400000011001                                                                                          | 查看活动                                                            | 重新报名                              |
| <ul> <li>         ·         ·         ·</li></ul>                                                               | 返回首页   进入我的                                                     | 返回首页   进入我的                       |
| 上传缴费凭证                                                                                                    |                                                                 |                                   |
| 图一                                                                                                    | 图二                                                              | 图三                                |

⑦ 报名成功:协会收到款项后,经后台审核通过即显示活动

报名成功,发票可在【我的发票】查询(详见 5.6)。 完成步骤7报名成功后,点击【再次报名】按钮,可给本单 位其他人员报名参加同一项目活动;点击【查看活动】按钮, 可查看已报名的所有活动。

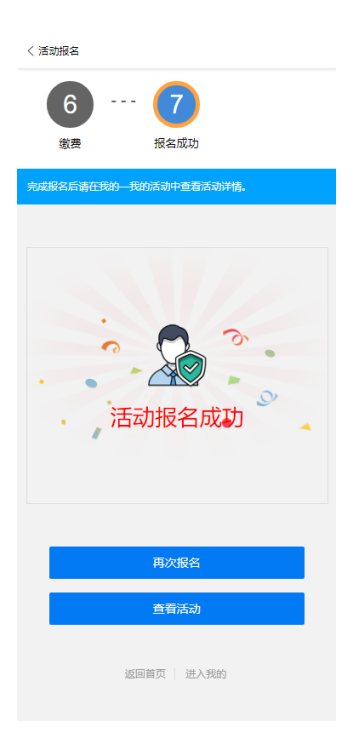

#### 3.3 通知公告

此版块用于查看发布的通知公告。点击【查看更多】可进入通知公告列表,查看通知公告详情信息和附件。示例如下图:

#### 3.4 热门活动

此部分显示最新发布的活动通知。

橙色背景为活动分类的标签,一共有六类活动:会议活动、 认证评估、外教引智、交流项目、境外组团、理事会议。点 击【查看详情】查看活动详情并报名。

如想了解全部活动,可点击右上角【更多活动】查看。

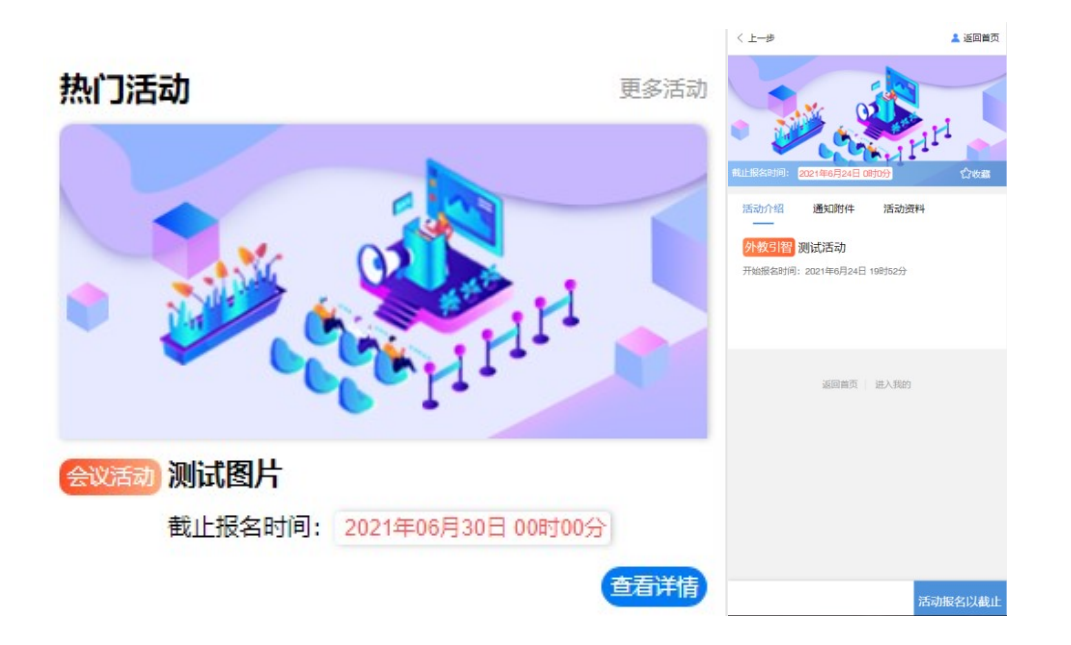

## 四、消息

此版块将显示系统发布的系统消息和站内消息,以便用户随时掌握系统通知和其他操作事项进度等。

#### 4.1 系统消息

显示稿件投稿、活动进度等。

数字气泡代表所收到系统消息的数量,点击查看更多后系统 将自动默认已查看,提示将会消失。

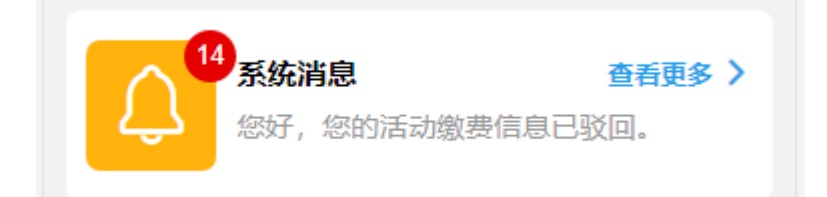

#### 4.2 站内消息

显示协会工作人员发送的工作通知及事项提醒。

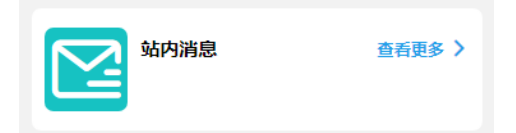

#### 4.3 活动信息

显示目前所有的活动,点击【查看详情】可查看报名进度和活动详情。

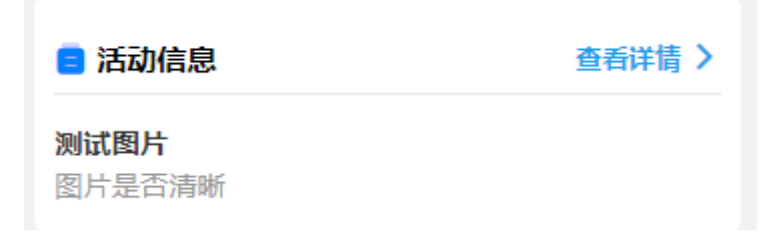

五、我的

此版块重点显示会员单位个人操作事项状态,以便随时主动 快速查看。

5.1 名片

以下图为例, "抢分"为会员单位名称; "会员单位"为单 位级别; 会员证号为会员单位编号。

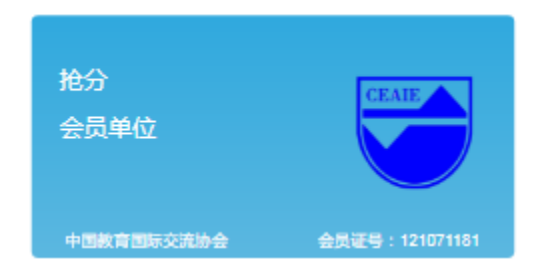

5.2 我的收藏

点击即可查看本人收藏的活动;点击活动封面图,可进入该 活动详情页。

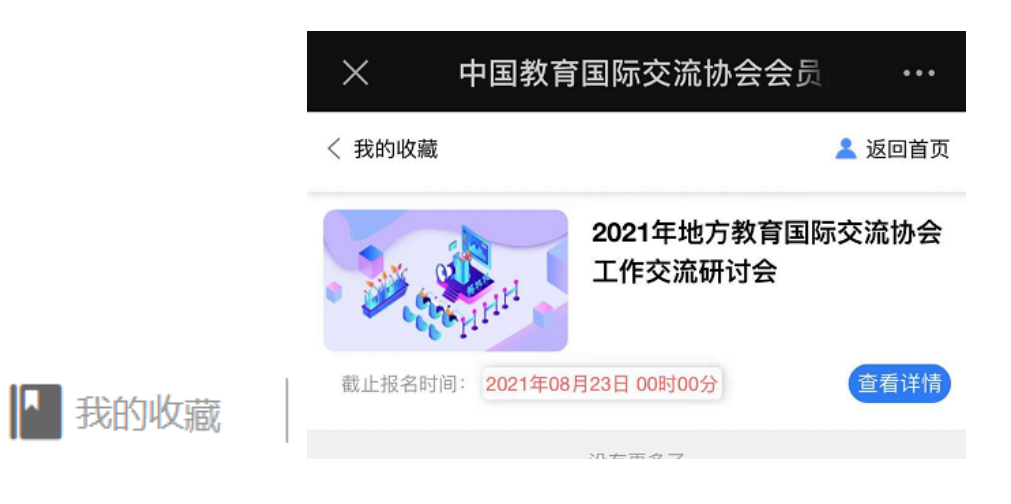

点击即可查看本人投稿记录;点击【查看详情】,可查看该 投稿的流程进度;【查看详情】按钮下面的状态也可直观看 到目前的投稿审核节点。

|               | ×                    | 中国教育国 | ]际交流协会 | 会员 …   |
|---------------|----------------------|-------|--------|--------|
|               | 〈 稿件征集               |       | 💄 返回首页 |        |
|               | 全部                   | 杂志征稿  | 专题征稿   | 活动征稿   |
|               | ■专题征                 | 稿     |        | 查看详情 > |
|               | <b>40周年</b><br>致各界朋友 | 反的一封信 |        |        |
| <b>長</b> 我的投稿 |                      |       |        | 待审核    |

### 5.4 个人资料

个人资料:显示首次登录时填写的会员身份绑定信息; 点击【编辑】按钮,可更改个人资料里除单位名称以外的信 息,无需审核。

| < 上一步                       | 💄 返回首页             | 〈 上一步      |                    | 💄 返回首页 |
|-----------------------------|--------------------|------------|--------------------|--------|
| 首位夕称                        | 山利法网               | 单位名称       |                    | 中科达奥   |
| +12111V                     | T1-7/232           | 姓名         | 如吃如吃               |        |
| 姓名                          | 翅彫翅彫               | 工作部门及职称    | 无业游民               |        |
| 工作部门及职称                     | 无业游民               | 身份         | ○ 行政人员             |        |
| 自必                          | 而成                 |            | ● 教师               |        |
| <i>a</i> w                  | · 华文·贝口            |            | ○ 学生               |        |
| 办公电话                        | 12306              |            | ◯ 其他               |        |
| 电子邮箱                        | 15703548056@qq.com | 办公电话       | 12306              |        |
|                             |                    | 电子邮箱       | 15703548056@qq.com |        |
| 温馨提示:当前您以会员单位管理员身份登录<br>/编辑 |                    | 温馨提示: 当前您以 | 会员单位管理员身份登录        |        |
|                             |                    |            | / 保存               |        |

### 5.5 我的活动

可查看已报名的全部活动的基本情况,点击可查看相关活动 报名进度。

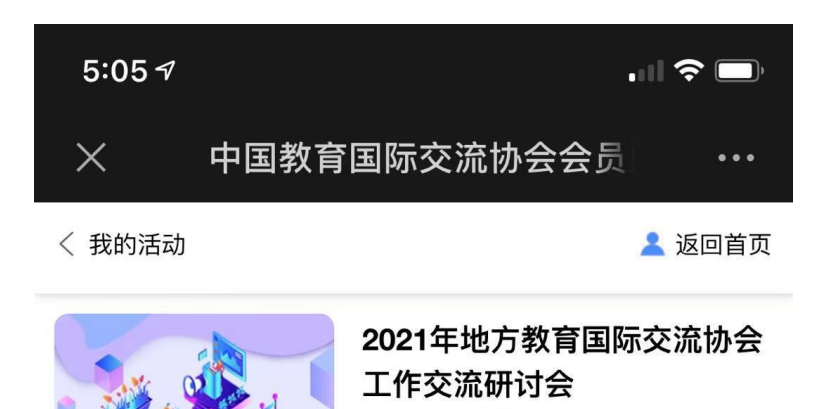

活动状态: 报名成功

参加人员: 许敬花

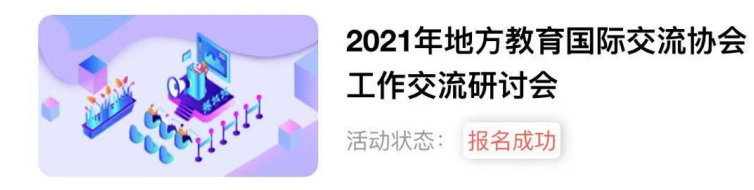

参加人员:胡佳

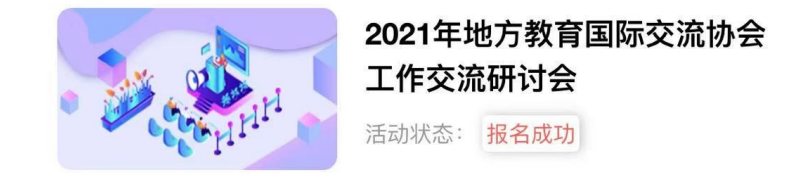

参加人员: 许敬花

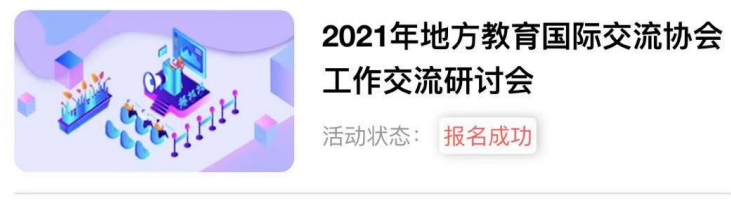

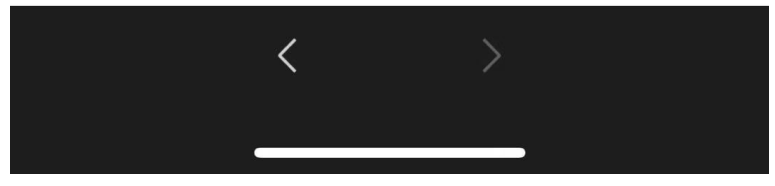

#### 5.6 我的发票

可查看申请的发票记录(活动发票、会费票据)。在活动报 名成功后,"我的发票"会自动产生信息,可查看开票状态 也可申请换开发票(如已申请开具发票但填写的发票信息有 误,可在系统内申请换开发票);开票后状态为已开票和已 寄出。

| < 我的                                                |
|-----------------------------------------------------|
| 活动发票 会费票据                                           |
| _                                                   |
| 测试表单7-27<br>注:以下发展信息如果存在错误,请联系会员部66416080转<br>8061。 |
| 单位名称:                                               |
| 发票类型:                                               |
| 纳税人识别号:                                             |
| 单位地址:                                               |
| 待开展                                                 |
| 没有更多了                                               |
| 返回首页   进入我的   问题咨询                                  |

#### 5.7 退出

点击【退出】将退出此账号。退出后再次登录须再次输入手 机号和验证码。如不点退出,直接关闭页面,下次可免登录 直接进入系统。

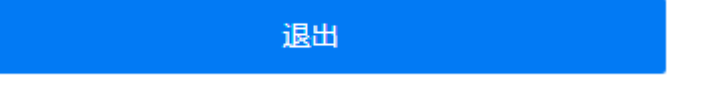